# Anleitung: Prüfungsformular für Hausarbeiten aufrufen

#### 1. "Info über angemeldete Prüfungen" wählen

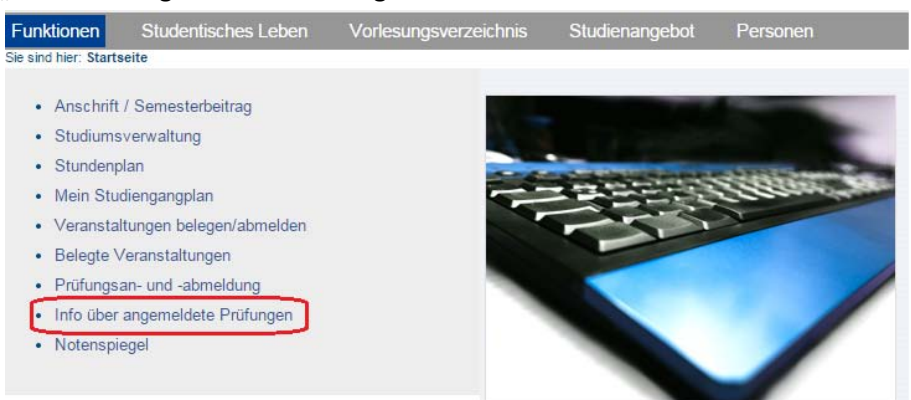

### 2. Den relevanten Studiengang wählen (nicht auf "Info" klicken!)

| Funktionen                       | Studentisches Leben                  | Vorlesungsverzeichnis | Studienangebot                   | Personen |  |  |  |
|----------------------------------|--------------------------------------|-----------------------|----------------------------------|----------|--|--|--|
| Sie sind hier: Sta               | rtseite 🕨 Info über angemeldete Prüf | ungen                 |                                  |          |  |  |  |
| Anschrift / Semesterbeitrag      |                                      |                       | Info über angemeldete Prüfungen  |          |  |  |  |
| Studiumsverwaltung               |                                      |                       | Bitte wählen Sie aus:            |          |  |  |  |
| Stundenplan                      |                                      |                       |                                  |          |  |  |  |
| Mein Studiengangplan             |                                      |                       | Abschluss 31 Promotion info      |          |  |  |  |
| Veranstaltungen belegen/abmelden |                                      | At                    | Abschluss 41 Master of Arts info |          |  |  |  |
| Belegte Veranstaltungen          |                                      |                       |                                  |          |  |  |  |
| <ul> <li>Pr</li></ul>            | isan- und -abmeldung                 |                       |                                  |          |  |  |  |
| <ul> <li>Info üb</li> </ul>      | er angemeldete Prüfungen             |                       |                                  |          |  |  |  |
| <ul> <li>Notens</li> </ul>       | piegel                               |                       |                                  |          |  |  |  |
| <ul> <li>Navigat</li> </ul>      | tion ausblenden                      |                       |                                  |          |  |  |  |
|                                  |                                      |                       |                                  |          |  |  |  |

### 3. Den "Info"-Button anklicken

| Funktionen                                                                                                    | Studentisches Leben   | Vorlesungsverzei | chnis                                                                                                    | Studienangebot | Personen |  |  |  |
|----------------------------------------------------------------------------------------------------|-----------------------|------------------|----------------------------------------------------------------------------------------------------|----------------|----------|--|--|--|
| Sie sind hier: Startseite 🕨 Info über angemeldete Prüfungen                                                                                                    |                       |                  |                                                                                                    |                |          |  |  |  |
| <ul> <li>Anschrift / Semesterbeitrag</li> <li>Studiumsverwaltung</li> <li>Stundenplan</li> <li>Mein Studiengangplan</li> <li>Veranstaltungen belegen/abmelden</li> <li>Belegte Veranstaltungen</li> <li>Prüfungsan- und -abmeldung</li> </ul> |                       |                  | Info über angemeldete Prüfungen<br>Bitte wählen Sie aus:<br>Abschluss 31 Promotion info<br>Abschluss 41 Master of Arts info<br>Philosophie (PO-Version 20122) info |                |          |  |  |  |
|                                                                                                    |                       |                  |                                                                                                    |                |          |  |  |  |
| Info über                                                                                                    | angemeldete Prüfungen |                  |                                                                                                    |                |          |  |  |  |
| Notenspi                                                                                                    | egel                  |                  |                                                                                                    |                |          |  |  |  |
| <ul> <li>Navigation</li> </ul>                                                                                                    | on ausblenden         |                  |                                                                                                    |                |          |  |  |  |

## 4. "Prüfungsformular für Hausarbeiten" wählen

| Prüfungen                                                              |             |                                        |         |           |          |              |  |  |  |
|------------------------------------------------------------------------|-------------|----------------------------------------|---------|-----------|----------|--------------|--|--|--|
| zugelassen                                                             | Prüfungsnr. | Prüfungstext                           | Prüfer  | 2. Prüfer | Semester | Anmeldedatum |  |  |  |
| ja                                                                     | 531100499   | Gegenwartsphilosophie Abschlussprüfung | Brendel |           | WS 14/15 | 12.01.2015   |  |  |  |
| P=Pflichtanmeldung - kein Rücktritt von der Prüfungsanmeldung möglich. |             |                                        |         |           |          |              |  |  |  |
| 1933 Info über angemeldete Prüfungen                                   |             |                                        |         |           |          |              |  |  |  |
| Prüfungsformular für Hausarbeiten                                      |             |                                        |         |           |          |              |  |  |  |
| Auswahlseite                                                           |             |                                        |         |           |          |              |  |  |  |